## BANNER Human Resources - Position Control QuickCard Reference Test: <u>http://testbanner.uncc.edu</u> Production: <u>http://banner.uncc.edu</u>

| Function               | Keyboard Shortcut | lcon         | Bonner HD Contests                       |
|------------------------|-------------------|--------------|------------------------------------------|
| Cancel Query / Exit    | Ctrl + Q          | ×            | Banner HR Contacts                       |
| Clear All in Section   | Shift + F5        |              | HR – 7-0669                              |
| Refresh/Clear Form     | F5                |              | Financial Sys Support – 7-5814           |
| Clear Record           | Shift + F4        |              | General Questions: 7-5500                |
| Duplicate Item         | F3                |              | -<br>-                                   |
| Edit                   | Ctrl + E          |              | Employee Class Codes                     |
| Delete Record          | Shift + F6        |              |                                          |
| Export                 | Shift + F1        |              | 10 SHRA Permanent                        |
| Copy / Dup. Record     | F4                | 5            | 18 SHRA Temp Salary                      |
| Filter / Query Mode    | F7                | ٣,           | 19 SHRA Misc. Payment                    |
| Execute Query          | F8                |              | 20 EHRA Staff<br>30 EHRA 9 Month Faculty |
| Search                 | Ctrl + Shift + Y  | Q            | 32 EHRA Phased Retirement                |
| Help (Item Properties) | Ctrl + Shift + L  | ?            | 36 EHRA 12 Month Faculty                 |
| Insert Record          | F6                | Ð            | 45 Special Payment                       |
| Previous Section       | Alt + Page Up     |              | 50 EHRA Temporary                        |
| Previous Field         | Shift + Tab       |              | 60 Grad Assistants                       |
| Previous Record        | Up Arrow          | $\uparrow$   | 72 Student Misc.                         |
| Next Section           | Alt + Page Down   |              | 75 Fed Work Study                        |
| Next Field             | Tab               |              | 90 Holding Position                      |
| Next Record            | Down Arrow        | $\downarrow$ | 91 Adjunct Faculty non paid              |
| Print                  | Ctrl + P          |              | 97 Emeritus Faculty                      |
| Save (Commit)          | F10               | SAVE         | 99 Short Term Guest                      |
| Open Menu              | Ctrl + M          |              |                                          |
| Open Related Menu      | Alt + Shift + R   | A            |                                          |
| Open Tools Menu        | Alt + Shift + T   | *            | UNIVERSITY OF NORTH CAROLINA             |
| Display Open Items     | Ctrl + Y          | 4            | CHARLOTTE                                |
| Cancel Action          | Esc               |              | version 2.0 updated 10/19/23             |
| Show Keys              | Ctrl + F1         |              | 1∟                                       |

## BANNER Human Resources – Position Control QuickCard Reference

Test: http://testbanner.uncc.edu Production: http://banner.uncc.edu

| Position & Job Information |                                                                                                    |                                             | Department information                                     |                                                                                          |                                                                                               |  |
|----------------------------|----------------------------------------------------------------------------------------------------|---------------------------------------------|------------------------------------------------------------|------------------------------------------------------------------------------------------|-----------------------------------------------------------------------------------------------|--|
| Form                       | Purpose                                                                                                    |                                             | Form                                                       | Purpose                                                                                  |                                                                                               |  |
| NBAJOBS                    | View FTE, sala<br>In Options – Jo                                                                                                    | rry, title, grade & emp<br>ob Detail        | class                                                      | NBIPORG                                                                                  | View all positions in a department (Enter ORGN number)                                        |  |
| NBAJOBS                    | View FOAP inf<br>In Options – Jo                                                                                                    | ormation for a job<br>bb Labor Distribution |                                                            | PEAEMPL                                                                                  | View an employee's department                                                                 |  |
| NBAJOBS                    | View all jobs/pos # for an employee.<br>Enter UNCC ID, hit search next to POSN &<br>select List of employee's jobs                                                                                           |                                             | Employment category, status & dates                        |                                                                                          |                                                                                               |  |
|                            | View Position Title, Assignment %, Supervisor                                                                                                    |                                             | Form                                                       | Purpose                                                                                  |                                                                                               |  |
| NBAPOSN                    | of this position, FLSA, Position Grade and<br>Employee Class                                                                                                    |                                             |                                                            | PEAEMPL                                                                                  | View dates of: hire, service,<br>seniority & first & last day worked                          |  |
| NBAPBUD                    | View Position labor distribution<br>Enter Pos# & FY hit next block 5 times                                                                                                    |                                             |                                                            | PEAEMPL                                                                                  | View employee's leave and benefit categories                                                  |  |
| NBAPBUD                    | View Position budget & encumbrance<br>information. Enter Pos# & FY hit tab then next<br>block and next block again                                                                                           |                                             |                                                            | PEAEMPL                                                                                  | View FT/PT status, and employment<br>status (active, terminated, or on<br>leave)              |  |
| NBIPOSH                    | View position history (titles & supv info)                                                                                                    |                                             |                                                            |                                                                                          |                                                                                               |  |
| NBIPINC                    | View list of position incumbents                                                                                                    |                                             |                                                            |                                                                                          |                                                                                               |  |
| Leave Information          |                                                                                                    |                                             | Education & Experience Information                         |                                                                                          |                                                                                               |  |
| Form                       | Purpose                                                                                                    |                                             |                                                            | Form                                                                                     | Purpose                                                                                       |  |
|                            | See Kronos                                                                                                    | 6                                           |                                                            | PPAEXPR                                                                                  | Experience code is in EMPR/EXP box                                                            |  |
|                            |                                                                                                    |                                             |                                                            | PPAEXPR                                                                                  | Education credit: Curr End Salary is UNCC, Curr end Rate is Other                             |  |
|                            |                                                                                                    |                                             |                                                            | PPAGENL                                                                                  | Display actual degree information: school name & degree earned                                |  |
| Salary                     | Salary & job history for an employee                                                                                                    |                                             |                                                            | Supervisor information                                                                   |                                                                                               |  |
| Form                       | Purpose                                                                                                    |                                             |                                                            | Form                                                                                     | Purpose                                                                                       |  |
| NBIJLST                    | History: Note, query date is history as of date.<br>Change as needed. (Job history was not<br>migrated to Banner)                                                                                            |                                             |                                                            | NBAPOSN                                                                                  | Look up supervisor information.<br>See Reports to                                             |  |
| NBAJOBS                    | View job & salary history for an empl:<br>Enter UNCC ID, hit search next to POSN &<br>select List of employee's jobs<br>Modify query date if necessary.<br>Select a job from list to see salary history then |                                             |                                                            | PEAEMPL                                                                                  | Lead complete? See Options –<br>Other Information in Statistics<br>Canada Payroll Information |  |
| go to Options Job Detail   |                                                                                                    |                                             |                                                            |                                                                                          |                                                                                               |  |
| General Person Information |                                                                                                    |                                             | Labor Distribution & FOAP by Empl                          |                                                                                          |                                                                                               |  |
| Form                       | Purpose                                                                                                    |                                             |                                                            | Form                                                                                     | Purpose                                                                                       |  |
| PPAIDEN                    | Display Date of Birth, citizenship, & gender (Options – Biographical)                                                                                                    |                                             | NHIDIST                                                    | See who was paid in a particular<br>FOAP. Tab to index, enter index #,<br>hit next block |                                                                                               |  |
| GOAEMAL                    | Display Employee's email address                                                                                                    |                                             |                                                            | NHIEDST                                                                                  | View FOAP, Payroll,<br>Encumbrances, ORGN                                                     |  |
| PPAIDEN                    | Display Emergency Contact Info (Options<br>Emergency Contact)                                                                                                    |                                             |                                                            |                                                                                          |                                                                                               |  |
| PPAIDEN                    | Display Employee's work location (Options –<br>Address Information, WK address type)                                                                                                    |                                             |                                                            | Hours worked & earnings by month,<br>quarter and year to date                            |                                                                                               |  |
| System<br>Identification   |                                                                                                    | Form                                        | Purpose                                                    |                                                                                          |                                                                                               |  |
|                            |                                                                                                    | GUASYST                                     | Shows<br>what<br>modules<br>a UNC<br>Charlotte<br>ID is in | PEIETOT                                                                                  | View hours worked & earnings                                                                  |  |